## Why are some of my measures not appearing on the Downloads tab?

- 1. Log into a manager account.
- 2. Click the Manage tab.
- 3. Click the **Report Criteria Setup** link from the **Navigation** Menu.
- 4. Select **Inactive** from the **Show** drop down on the right side of the screen.
- 5. Click **Search**.
- 6. Check the box next to the measure.
- 7. Click **Activate** at the bottom of the screen. You will now be able to access these measures.

Article ID: 3947

Last updated: 25 Mar, 2010

Web Support -> AIMSWeb -> General Questions About Scoring -> Why are some of my measures not appearing on the Downloads tab?

 $\underline{https://pearsonassessmentsupport.com/support/index.php?View=entry\&EntryID=3947$